# SNF instructie – aanmaken rollen en gebruikers bij de onderneming

In deze instructie wordt zowel het werken met en aanmaken van 'rollen' als van 'gebruikers' uitgelegd. Deze instructie is relevant voor de functioneel beheerder die collega's toegang wil geven tot Informis en rechten wil geven om een deel van de werkzaamheden uit te voeren.

In Informis zijn er twee soorten rollen die elkaar aanvullen bij de uiteindelijke rechten van de gebruikers. Zo kennen we de volgende type rollen:

- Functionele rol, hiermee worden de lees/schrijf-rechten toegekend aan een gebruiker (beheerder of raadpleger van een Partij of Locatie)
- Operationele rol, hiermee worden de rechten op het gebied van functionaliteiten toegekend (opvolgen acties, regioverdeling, toegang tot het dashboard, etc.) Deze instellingen doen we per rol, zodat alle gebruikers met dezelfde rol ook dezelfde rechten en functionaliteiten hebben.

In deze instructie wordt met "rol" de operationele rol bedoelt, tenzij de functionele rol specifiek wordt benoemd.

De operationele rol wordt voor SNF in Informis zowel voor de regioverdeling als voor de functionele rechten gebruikt. Regio en rol worden dus gecombineerd gebruikt.

Voor rol kunt u regio lezen en andersom. In deze instructie houden we zo veel mogelijk 'regio/rol' aan, tenzij in Informis maar één van deze woorden wordt gebruikt.

Een onderneming heeft gebruikers die we als volgt kunnen samenvatten:

- Functioneel beheerder, gebruiker met maximale functionele en operationele rechten
- Optioneel "Regio"-verantwoordelijken, gebruikers met de functionele rechten om acties na tekortkomingen op te volgen met een beperking tot de locaties in de "eigen" regio.
- Optioneel Raadpleger, gebruiker die alleen kan lezen, al dan niet beperkt door de regioverdeling.

## Rollen

#### Toelichting op doel van een rol/regio

Met de rollen kunt u voor uw gebruikers bepalen welke functionaliteiten zij tot hun beschikking krijgen in Informis en tot welke locaties (regio) zij toegangsrechten krijgen.

Zo kunt u bijvoorbeeld een regio "Zuid", "Friesland" of "Vestiging Tilburg" aanmaken, zodat de regioverantwoordelijke alleen de acties ontvangt voor zijn/haar regio(s). U bent vrij in het aantal regio's/rollen en de naamgeving hiervan.

Per regio/rol voegt u de gebruiker(s) toe, zodat zij de gewenste functies en locatiegegevens tot hun beschikking krijgen. Een gebruiker kan ook aan meerdere rollen/regio's gekoppeld worden, dit is handig als iemand een verantwoordelijkheid heeft over meerdere regio's of vestigingen.

Heeft een regio <u>geen</u> gebruikers, dan worden de acties toegewezen aan een willekeurige gebruiker in een andere regio. Dit om te garanderen dat er geen acties tussen wal en schip geraken.

Met de standaard rol "Functioneel beheerder" geeft u gebruikers de maximale rechten, zowel qua toegang tot locaties als beschikbare functies.

### Instructie - Aanmaken rollen met de juiste rechten

Om in Informis een nieuwe rol/regio aan te kunnen maken heeft u de juiste rechten nodig. Later in deze instructie (bij Gebruikers) over rollen kunt u lezen hoe u deze rechten kunt aanpassen.

- Log in in Informis, via https://snf.informis.nl/
- Selecteer het tabblad "Configuratie" en klik op "Rollen".
- Klik op het "Koffertje" om het aanmaken van een nieuwe rol/regio te starten.

Note: Groene cirkel -> Met het rode kruisje kunt u een rol/regio verwijderen en met het potloodje kunt u de rol/regio bewerken.

| Stichti      | ng Normering                                   | Flexwo   | nen        |                              |                       |              |                 |                         |                | Logboek   | Acties | Dashboard | Configuratie | Onderneming X | Ŧ |
|--------------|------------------------------------------------|----------|------------|------------------------------|-----------------------|--------------|-----------------|-------------------------|----------------|-----------|--------|-----------|--------------|---------------|---|
| LOCATIES     | VERPLICHTINGEN                                 | ADRESSEN | GEBRUIKERS | ROLLEN                       | AGS                   | NOTIFICATIES | KENMERK SOORTEN | LEVERANCIERS            | ONDERDEELTYPES | TEMPLATES |        |           |              |               |   |
| Rollen       |                                                |          |            |                              |                       |              |                 |                         |                |           |        |           | \            |               |   |
| Rollenfilter | Resultaten / pagin                             | 20 ~ 2↓  |            |                              |                       |              |                 |                         |                |           |        |           |              | Zoeken        | م |
| 0<br>0<br>0  | naam<br>Functioneel beheerder<br>Noord<br>Zuid |          |            | omso<br>Func<br>Noor<br>Zuid | hrijving<br>ioneel be | theordor     |                 | aantal g<br>3<br>1<br>1 | ebruikers      |           |        |           |              | -             |   |

Nadat u op het "koffertje" heeft geklikt opent het volgende scherm.

In dit scherm seleteerd u het tabblad "Gebruikers" in onderstaande schermprint.

Vul de Naam van de rol/regio in en vul, indien gewenst, bij de omschrijving een toelichting in.

- Pijl 1: hier kunt u het startscherm voor de gebruikers selecteren. Acties of Dashboard zijn de meest waarschijnlijke keuzes.
- Pijl 2: met het vinkje selecteert u de gewenste gebruiker(s) voor de rol/regio.
- Pijl 3: door op de "pijlknop" te klikken verplaatst u de bestaande gebruiker(s) van "Links, de beschikbare gebruikers" naar "Rechts, de geselecteerde gebruikers". *Note: Bij het aanmaken van een nieuwe gebruiker kunt u ook de rol/regio koppelen.*
- Klik op Opslaan als u klaar bent in dit scherm.

| Rollenbeheer                 |                                                |          |              |                   |                |                 | ×□         |
|------------------------------|------------------------------------------------|----------|--------------|-------------------|----------------|-----------------|------------|
| naam                         | Oost                                           |          | omschrijving |                   | postcodegebied | l 1111AA t/m 33 | 33ZZ       |
| standaard module             | Geen geselecteerd     Configuratie     Loobook | Fu       | ncties       | A                 | cties          | Dashboa         | rds        |
| 🗌 🔱 Gebruikers1              | Acties<br>Dashboard                            | <b>→</b> | 🗌 🗟 Gebruik  | kers              |                |                 | Q Filter 🔶 |
| Naam<br>onderner<br>test2@sn | Postvak In<br>nerxœintormis.ni<br>f            | 3        |              | Naam<br>test2@snf |                |                 |            |
| В                            | eschikbare gebruikers                          |          |              | Geselect          | eerde gebrui   | ker(s)          |            |
| « < <b>1</b> > »             | Totaal: 2                                      |          | « < 1        | > » Tota          | aal: 1         |                 |            |
|                              |                                                |          |              |                   |                | Opslaan         | Annuleren  |

Vervolgens selecteert u het tabje Modules in onderstaande schermprint.

- Bij pijl 1 selecteert u de gewenste modules voor de rol
  - Acties geeft de gebruikers toegang to "Acties" (Major en of minor tekortkomingen) om deze in te zien of te bewerken.
  - Configuratie geeft de gebruikers van de rol de mogelijkheid om alle beschikbare instellingen te bewerken (wees hier selectief in)
  - Dashboard geeft de gebruikers toegang tot de geselecteerde dashboards, met de beperking van zijn/haar rechten van de regio(s)
  - Logboek geeft de gebruikers toegang tot de rapporten
  - Postvak In geeft de gebruiker(s) de mogelijkheid om documenten te kunnen uploaden
- Met pijl 2 (pijlknop) verplaatst u de geselecteerde Modules van "Links, beschikbare Modules" naar "Rechts, geselecteerde Modules".
- Klik op Opslaan als u klaar bent in dit scherm.

| Rollenbeheer  |                                                                      |           |         |            |              |                                           |                    |              | ×□         |
|---------------|----------------------------------------------------------------------|-----------|---------|------------|--------------|-------------------------------------------|--------------------|--------------|------------|
| naam          |                                                                      | Oost      |         |            | omschrijving |                                           | postcodegebied 111 | LAA t/m 3333 | ZZ         |
| standaard mod | ule                                                                  | Acties    |         | ~          |              |                                           |                    |              |            |
| Gel           | bruikers                                                             | $\square$ | Modules | Fur        | octies       | Ad                                        | cties              | Dashboards   | 3          |
| 🗌 📰 Modules   | ;                                                                    |           |         | Q Filter 🔶 | 🗌 📰 Modules  |                                           |                    |              | Q Filter 🔶 |
|               | Naam<br>Acties<br>Configuratie<br>Dashboard<br>Logboek<br>Postvak In |           |         | 2          |              | Naam<br>Acties<br>Dashboard<br>Postvak In |                    |              |            |
|               | Be                                                                   | schikbare | Modules |            |              | Geselec                                   | teerde Modules     |              |            |
| « < <b>1</b>  | > > Tot                                                              | aal: 5    |         |            | « < 1        | > » Tota                                  | aal: 3             |              |            |
|               |                                                                      |           |         |            |              |                                           |                    | Opslaan      | Annuleren  |

#### Extra mogelijkheden

In het volgende tabje "Functies" kunt u qua rechten nog een paar keuzes maken. Zo kunt u bij Configuratie de gebruiker(s) beperken in de zaken die zij kunnen bewerken. In het voorbeeld mogen de gebruiker(s) met deze rol alleen gebruikers beheren, maar bijvoorbeeld niet de rollen.

Bij de acties is er een keuze om ook de acties van collega's met dezelfde rol/regio te mogen bewerken. Dit is handig als een actie al in behandeling is bij iemand en een collega de afwikkeling overneemt (bijvoorbeeld tijdens verlof).

Klik op Opslaan als u klaar bent in dit scherm.

| Rollenbeheer                                                                                                    |                                                 |   |              |   |            |                     | ×         |
|----------------------------------------------------------------------------------------------------|-------------------------------------------------|---|--------------|---|------------|---------------------|-----------|
| naam                                                                                                    | Oost                                            |   | omschrijving |   | postcodege | bied 1111AA t/m 333 | 3ZZ       |
| standaard module                                                                                                    | Acties                                          | ~ |              |   |            |                     |           |
| Gebruikers                                                                                                    | Modules                                         |   | Functies     | A | cties      | Dashboard           | s         |
| <ul> <li>Configuratie</li> <li>Locaties</li> <li>Verplichtingen</li> <li>Adressen</li> <li>Gebruikers</li> <li>Rollen</li> <li>Tags</li> <li>Notificaties</li> <li>Kenmerk Soorta</li> <li>Leveranciers</li> <li>Onderdeeltypes</li> <li>Templates</li> <li>Adressen Beher</li> <li>Onderdelen Bef</li> <li>✓ Acties</li> <li>✓ Uitvoeren acties</li> </ul> | en<br>er<br>neer<br>s collega's <del>&lt;</del> |   |              |   |            |                     |           |
|                                                                                                    |                                                 |   |              |   |            | Opslaan             | Annuleren |

Via het tabje "Acties" kunt u regelen dat de gebruiker(s) met deze rol/regio nieuwe acties kunnen starten.

Toelichting mogelijke acties:

- "BAG View" is een snelle check om m.b.v. de postcode en huisnummer te controleren of een locatie voorkomt in het BAG register en welke toevoegingen aan het huisnummer bestaan.
- "Inladen Excel SNF Locaties" geeft de gebruiker(s) de mogelijkheid om de excel template met locaties te uploaden.
   LET OP: Dit kan alleen op Ondernemingsniveau, niet alleen voor een regio.
- "Muteren locatieregister SNF" geeft de mogelijkheid om individuele locaties, één voor één te bewerken.

Klik op Opslaan als u klaar bent in dit scherm.

Note: Als u geen acties toevoegt blijven de acties beperkt tot de Major/minor acties n.a.v. tekortkomingen bij een inspectie.

| Rollenbeheer     |                         |           |              |                  |               |                 | ×□         |
|------------------|-------------------------|-----------|--------------|------------------|---------------|-----------------|------------|
| naam             | Oost                    |           | omschrijving | 9                | postcodegebie | d 1111AA t/m 33 | 333ZZ      |
| standaard module | Acties                  | ~         |              |                  |               |                 |            |
| Gebruikers       | Modules                 | F         | uncties      | Act              | ties          | Dashboa         | ards       |
| □ 📜 Acties       |                         | Q Filter  | Acties       |                  |               |                 | Q Filter 🔶 |
| Naam             |                         | Verborgen |              | Naam             |               |                 | Verborgen  |
| BAG View         |                         |           |              | Inladen Excel SN | F Locaties    |                 |            |
| Muteren loc      | atieregister SNF        | - Z       |              |                  |               |                 |            |
| Be               | schikbare nieuwe acties |           |              | Geselecte        | eerde nieuw   | ve acties       |            |
| « < <b>1</b> > » | Totaal: 3               |           | « < 1        | > » Totaa        | al: 2         |                 |            |
|                  |                         |           |              |                  |               | Opslaan         | Annuleren  |

Het laatste tabje "Dashboards" geeft de mogelijkheid om de gebruiker(s) met deze rol/regio toegang te geven tot dashboards.

- Bij pijl 1 selecteert u de gewenste dashboard(s) voor de rol
- Met pijl 2 (pijlknop)verplaatst u de geselecteerde dashboards van "Links, beschikbare dashboards" naar "Rechts, geselecteerde dashboards".

Let op: De 2 "Searchquery"s" zijn ondersteunende zaken om de dashboards goed en snel te laten functioneren. Deze zet u op verborgen, door de vinkjes erachter aan te klikken. Hiermee voorkomen we dat gebruikers deze query's zien staan in de lijst met dashboards, terwijl er geen zichtbare functionaliteit is. Als u dit vergeet gaat er niets mis, maar krijgt u mogelijk vragen van de gebruikers wat de functie is.

| Rollenber           | neer                                                                                          |                                                                                                    |           |     |         |                                                                     |                                                                                               |                                                                        | ×□         |
|---------------------|-----------------------------------------------------------------------------------------------|----------------------------------------------------------------------------------------------------|-----------|-----|---------|---------------------------------------------------------------------|-----------------------------------------------------------------------------------------------|------------------------------------------------------------------------|------------|
| naam<br>standaard r | nodule                                                                                        | Oost<br>Acties                                                                                                    |           | ~   | omschri | jving                                                               | postcode                                                                                      | egebied 1111AA t/m 3                                                   | 3333ZZ     |
| 🗌 🗠 Dash            | boards                                                                                        | Wodules                                                                                                    | Q Filter  | → ( | 🗋 🗠 Da  | shboards                                                            | Acties                                                                                        | Dashbo                                                                 | Q Filter 🔶 |
| 1                   | Naam<br>Searchquery C<br>Searchquery R<br>SNF - Locatie i<br>SNF Locaties t<br>SNF Locaties v | ontactpersonen SNF<br>egio's (is een rol) van de SNF Onde<br>nspecties voor ondernemers<br>b.v. Excel upload<br>oor de onderneming | Verborgen |     |         | Naam<br>Searchquery<br>Searchquery<br>SNF - Locatie<br>SNF Locaties | Contactperson<br>Regio's (is een<br>e inspecties voor<br>s t.b.v. Excel up<br>s voor de onder | ten SNF<br>roi) van de SNF Onde.<br>or ondernemers<br>bload<br>rneming | Verborgen  |
|                     | Besc                                                                                          | hikbare dashboards                                                                                                    |           |     |         | Ges                                                                 | electeerd                                                                                     | e dashboards                                                           |            |
| « «                 | 1 > » To                                                                                      | taal: 5                                                                                                    |           |     |         | 1 > »                                                               | Totaal: 5                                                                                     |                                                                        |            |
|                     |                                                                                               |                                                                                                    |           |     |         |                                                                     |                                                                                               | Opslaan                                                                | Annuleren  |

Klik op Opslaan als u klaar bent in dit scherm.

De nieuwe rol/regio (Oost) staat nu in de lijst met regio's.

In de actie "Muteren locatieregister SNF" is de nieuwe regio nu ook te selecteren bij het bewerken van de locatiegegevens. Dit is handig als de gebruikers handmatig locaties muteren in het locatieregister.

| Stichti      | Stichting Normering Flexwonen Logboek Acties Dashboard Configuratie Onderneming X 🗸 |          |            |                 |                |              |                 |              |        |          |           |  |        |          |
|--------------|-------------------------------------------------------------------------------------|----------|------------|-----------------|----------------|--------------|-----------------|--------------|--------|----------|-----------|--|--------|----------|
| LOCATIES     | VERPLICHTINGEN                                                                      | ADRESSEN | GEBRUIKERS | ROLLEN          | TAGS           | NOTIFICATIES | KENMERK SOORTEN | LEVERANCIERS | ONDERD | EELTYPES | TEMPLATES |  |        |          |
| Rollen       |                                                                                     |          |            |                 |                |              |                 |              |        |          |           |  |        |          |
| Rollenfilter | Resultaten / pagina                                                                 | 20 ∨ 2↓. |            |                 |                |              |                 |              |        |          |           |  | Zoeken | ٩        |
|              | 2000                                                                                |          |            | ome ob rib da o |                |              | cont            | achruikere   |        |          |           |  |        | <b>*</b> |
|              | Functioneel beheerder                                                               |          |            | Functioneel     | ,<br>beheerder |              | 3               | georgikera   |        |          |           |  |        | × 🧪      |
| <b>•</b>     | Noord                                                                               |          |            | Noord           |                |              | 1               |              |        |          |           |  |        | × 🧪      |
|              | Oost                                                                                |          |            | postcodeget     | bied 1111      |              | 1               |              |        |          |           |  |        | × 🧪      |
| <b>•</b>     | Zuid                                                                                |          |            | Zuid            |                |              | 1               |              |        |          |           |  |        | × 🧷      |

### Let op bij gebruik Excelupload of API

U kunt bij het handmatig muteren van locaties in het locatieregister, het uploaden van de Excel locatielijst of via de API (koppeling computersystemen) een regio invullen. Deze input wordt gebruikt om ook in Informis een gelijknamige rol/regio aan te maken, tenzij deze rol/regio al bestaat.

Met deze methoden worden geen gebruikers gekoppeld of de benodigde instellingen ingevuld. Een nieuwe rol/regio die via deze weg wordt aangemaakt moet u verder "af maken", door in Informis op het "potloodje" te klikken om de betreffende rol/regio te bewerken.

U kunt voorgaande instructie over rollen gebruiken om de benodigde instellingen verder in te vullen.

## Gebruikers

#### Instructie - Een nieuwe gebruiker aanmaken

Om een nieuwe gebruiker aan te kunnen maken heeft u hiervoor de rechten nodig. Bij de instructie voor rollen kunt u lezen hoe u deze rechten kunt aanpassen.

- Log in in Informis, via https://snf.informis.nl/
- Selecteer het tabblad "Configuratie" en klikt op "Gebruikers".
- Klik op het "Poppetje" om te starten met het aanmaken van een nieuwe gebruiker.

Note: Groene omlijning -> Met het rode kruisje kunt u een gebruiker verwijderen en met het potloodje kunt u de gebruiker bewerken.

| Stichtin        | g Normering     | Flexw        | vonen               | _                   |              |               |                      |                      |                |                       |                               | Configuratie      | Onderneming X | Ψ. |
|-----------------|-----------------|--------------|---------------------|---------------------|--------------|---------------|----------------------|----------------------|----------------|-----------------------|-------------------------------|-------------------|---------------|----|
| LOCATIES        | VERPLICHTINGEN  | ADRESSE      | GEBRUIKERS          | ROLLEN              | TAGS N       | OTIFICATIES   | KENMERK SOORTEN      | LEVERANCIERS         | ONDERDEELTYPES | TEMPLATES             |                               |                   |               |    |
| Gebruike        | rs              |              |                     |                     |              |               |                      |                      |                |                       |                               |                   |               |    |
| Gebruikerfilter | Rol Alle rollen | ~            | Resultaten / pagina | 20 ¥ So             | rteer op Voo | rnaam 🗸       | 21. Tonen gebruikers | Alle 🗸               |                |                       |                               |                   | Zoeken        | Q  |
| 8               |                 | naam<br>Test |                     | tussenvoegse<br>van | el.          | achter<br>SNF | naam                 | geslacht<br>Onbekend | F              | ol<br>Partijbeheerder | gebruikernaan<br>ondernemerX( | a<br>Binformis.nl | -             | */ |

Nadat u op het "Poppetje" heeft geklikt opent het onderstaande scherm in het tabje "Rollen".

| Gebruikersbeheer                          |                   |                     |                         |                                                 |                   |
|-------------------------------------------|-------------------|---------------------|-------------------------|-------------------------------------------------|-------------------|
| titel                                     |                   | e-mailad            | res                     | test2@snf                                       |                   |
| voornaam                                  | Test2             | gebruike            | 'naam''                 | test2@snf                                       |                   |
| tussenvoegsel                             | van               | wachtwo             | ord*                    | ***                                             |                   |
| achternaam*                               | SNF               | wachtwo             | ord verificatie*        | ***                                             |                   |
| geslacht*                                 | Man 🗸             | rol*                |                         | ✓ Kies een rol<br>Partiibeheerder               |                   |
| geldig van                                | 01-09-2021        | geldig to           | 1                       | Locatiebeheerder                                |                   |
| standaard module                          | Geen geselecteerd | ~                   | _                       | Partijraadpleger<br>Locatieraadpleger<br>Extern |                   |
| Rollen                                    | Modules           | Functies            | ŀ                       | A Dossierraadpleger                             | Dashboards        |
| 🗌 📫 Rollen                                |                   | Q Filter 🔶 🗌 💼 Roll | len                     | Gast                                            | Q Filter <        |
| Naam<br>Functioneel be<br>Noord<br>3 Zuid | Heerder O         | ofdrol 1            | Naam<br>Functioneel beh | eerder                                          | Hoofdrol<br>O     |
| Be                                        | schikbare rollen  |                     | Ges                     | electeerde rollen                               |                   |
| « < 1 > » Tota                            | al: 3             | « <                 | 1 > > Totaa             | al: 1                                           |                   |
|                                           |                   |                     |                         |                                                 | Opslaan Annuleren |

Vul de naam, geslacht, geldig van, etc. in. De verplichte velden zijn met een sterretje gemarkeerd.

Vul bij "wachtwoord" "welkom1" in. Dit zorgt ervoor dat de nieuwe gebruiker bij de eerste keer inloggen verplicht wordt om zijn/haar wachtwoord in te stellen.

- Pijl 1: hier kunt u de functionele rol kiezen. Een "Partijbeheerder" kan "Lezen en Schrijven", een "Partijraadpleger" kan alleen "Lezen". Let op: Overige opties niet gebruiken, functionaliteiten hiervan zijn voor SNF niet ingericht.
- Pijl 2: hier kunt u het beginscherm instellen, zodat alle gebruikers bijvoorbeeld direct in "Acties" of "Dashboard" komen na het inloggen.
- Pijl 3: met het vinkje selecteert u de gewenste rol/regio voor de gebruiker.
- Pijl 4: door op het pijltje te klikken verplaatst u de rol van "Links, de beschikbare rollen" naar "Rechts, de geselecteerde rollen".

De overige tabjes (Modules, Functies, Acties en Dashboards) vullen we niet bij de gebruiker in. Deze instellingen richten we in bij de rollen/regio's. Zo hoeft u de de rechten en functionaliteiten niet per gebruiker te beheren, maar kan dit voor een groep gebruikers bij de regio/rol gedaan worden.

Klik op Opslaan als u klaar bent in dit scherm.

| Den            | De medwe gebruiker (Testz) staat nu in de ijst met gebruikers. |               |                     |             |           |              |         |                 |                 |                |                                    |        |                           |              |               |            |
|----------------|----------------------------------------------------------------|---------------|---------------------|-------------|-----------|--------------|---------|-----------------|-----------------|----------------|------------------------------------|--------|---------------------------|--------------|---------------|------------|
| Stichtin       | ig Normering                                                   | Flexy         | vonen               |             |           |              |         |                 |                 |                | Logboek                            | Acties | Dashboard                 | Configuratie | Onderneming X | *          |
| LOCATIES       | VERPLICHTINGEN                                                 | ADRESSEN      | GEBRUIKERS          | ROLLEN      | TAGS      | NOTIFICATIES | KENME   | RK SOORTEN      | LEVERANCIERS    | ONDERDEELTYPES | TEMPLATES                          |        |                           |              |               |            |
| Gebruike       | ers                                                            |               |                     |             |           |              |         |                 |                 |                |                                    |        |                           |              |               |            |
| Gebruikerfilte | Rol Alle rollen                                                | ~             | Resultaten / pagina | 20 ¥ S      | orteer op | Voornaam     | × 2↓. ⊤ | onen gebruikers | Alle 👻          |                |                                    |        |                           |              | Zoeken        | Q          |
|                | ,                                                              | ıaam          |                     | tussenvoegs | sel       | acht         | emaam   |                 | geslacht        |                | rol                                |        | gebruikernaam             | 1            |               | 2          |
| 2              | 1                                                              | lest<br>lest2 |                     | van<br>van  |           | SNF          |         |                 | Onbekend<br>Man |                | Partijbeheerder<br>Partijbeheerder |        | ondernemerX(<br>test2@snf | ginformis.nl |               | × /<br>× / |
|                |                                                                |               |                     |             |           |              |         |                 |                 |                |                                    |        |                           |              |               |            |

De nieuwe gebruiker (Test2) staat nu in de lijst met gebruikers.

Note: Met behulp van en "geldig tot" kunt u de toegang beperken tot een bepaalde datum, of tijdelijk de toegang ontzeggen zonder de gebruiker te verwijderen.